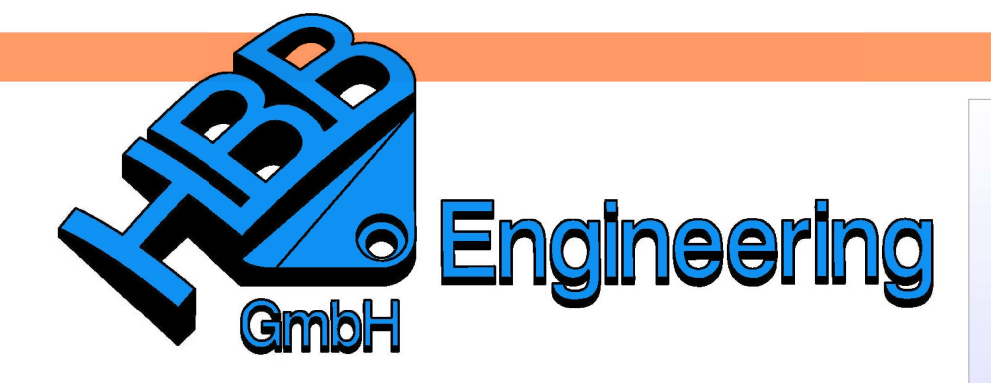

HBB Engineering GmbH Salzstraße 9 D-83454 Anger

Telefon +49 (0)8656-98488-0 Telefax +49 (0)8656-98488-88 Info@HBB-Engineering.de www.HBB-Engineering.de

Analyse >

## Erweiterte Kollisionsprüfung

können

Vergleich

Version: NX 8.5

der

Durchdringung

Mit

Ersteller: Manfred Eder

Baugruppenfreiraum Baugruppen auf > Analvse zur einfachen durchführen Kollisionsprüfung (Simple Interference) bietet diese Funktion einige

Einstellmöglichkeiten mehr an. Die Werkzeugleiste für die Kollisionsprüfung ist nur wählbar wenn eine Kollisionsprüfung aktiv bzw. vorhanden ist.

erweiterten

geprüft

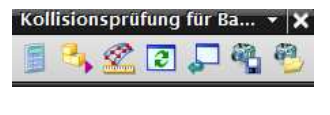

Analysis > Assembly Clearance > Perform Analysis

Zunächst müssen über das Menü Sicherheits-Eigenschaften (Clearance Properties) die gewünschten Einstellungen definiert werden.

Kollisionsprüfung

Im

werden.

Beim Sicherheits-Satztyp (Clearance Set Type) kann bestimmt werden, ob Komponenten (Component) oder Körper

(Body) für die Prüfung gewählt werden können.

Die Kollisionsprüfung kann in zwei Listen (Two Lists) aufgeteilt und dabei die zu prüfenden Komponenten oder Körper über Bearbeiten (Edit) angegeben werden.

Mit Einheitsunterbaugruppen auswählen (Select Unit Subassemblies) können Unterbaugruppen bestimmt werden, welche dann in der Ergebnisliste auch als Unterbaugruppe sind.

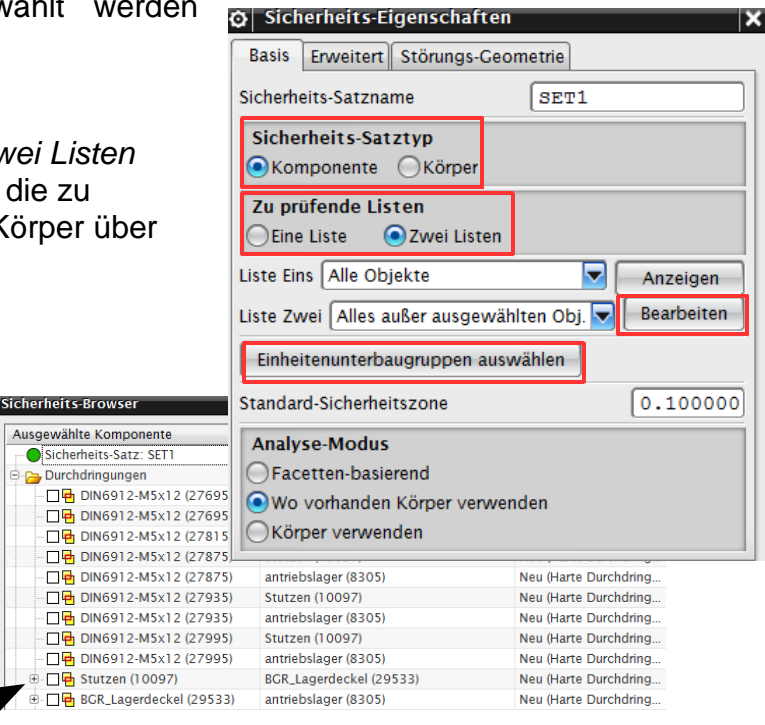

| 😋 Sicherheits-Eigenschaften 🗙                                                            |  |  |  |  |  |  |
|------------------------------------------------------------------------------------------|--|--|--|--|--|--|
| Basis Erweitert Störungs-Geometrie                                                       |  |  |  |  |  |  |
| Sicherheits-Satzname SET1                                                                |  |  |  |  |  |  |
| Sicherheits-Satztyp<br>Körper                                                            |  |  |  |  |  |  |
| Zu prüfende Listen<br>Eine Liste  Zwei Listen                                            |  |  |  |  |  |  |
| Liste Eins Alle Objekte                                                                  |  |  |  |  |  |  |
| Liste Zwei Alles außer ausgewählten Obj. 🔽 Bearbeiten                                    |  |  |  |  |  |  |
| Einheitenunterbaugruppen auswählen                                                       |  |  |  |  |  |  |
| Standard-Sicherheitszone 0.100000                                                        |  |  |  |  |  |  |
| Analyse-Modus<br>Facetten-basierend<br>Wo vorhanden Körper verwenden<br>Körper verwenden |  |  |  |  |  |  |

Durch die Standard-Sicherheitszone (Default Clearance Zone) wird der Bereich definiert, in der eine "weiche Durchdringung" erzeugt wird (hier 0 bis 0.1mm).

## Wichtig!

Dieser Wert definiert den zulässigen minimal Abstand für die "weiche Durchdringung" von einer Komponente zur Anderen.

Je größer der Wert, desto mehr "weiche Durchdringungen" werden aufgelistet.

Die Anzahl der "harten Durchdringungen" bleibt jedoch unverändert, da diese sich schneiden und keinen positiven Abstand zueinander aufweisen.

| Ausgewählte Komponente     | Komponentendurchdringung     | Тур                   | Abstand  | Sicherheitsebene |
|----------------------------|------------------------------|-----------------------|----------|------------------|
| 🗆 🖶 antriebslager (8305)   | DIN6912-M5x12 (36525)        | Neu (Harte Durchdring | 0.000000 | 0.100000         |
| 🔲 🖶 antriebslager (8305)   | Sicherungsmutter_M10 (23148) | Neu (Harte Durchdring | 0.000000 | 0.100000         |
| 🔲 🖶 antriebslager (8305)   | Stutzen (46923)              | Neu (Harte Durchdring | 0.000000 | 0.100000         |
| 🗌 🏪 Lagerplatte_neu (5407) | DIN6912-M5x12 (32392)        | Neu (Weich)           | 0.094050 | 0.100000         |
| 🗌 🏪 Lagerplatte_neu (5407) | DIN6912-M5x12 (32452)        | Neu (Weich)           | 0.094050 | 0.100000         |
| 🗌 🏪 Lagerplatte_neu (5407) | DIN6912-M5x12 (32512)        | Neu (Weich)           | 0.094050 | 0.100000         |
| 🗌 🏪 Lagerplatte_neu (5407) | DIN6912-M5x12 (32572)        | Neu (Weich)           | 0.094050 | 0.100000         |
| 🗌 🏪 Lagerplatte_neu (5407) | DIN6912-M5x12 (32632)        | Neu (Weich)           | 0.094050 | 0.100000         |
| 🗌 🏪 Lagerplatte_neu (5407) | DIN6912-M5x12 (32692)        | Neu (Weich)           | 0.094050 | 0.100000         |
| DIN6912-M5x12 (27695)      | Lagerdeckel (28112)          | Neu (Berührung)       | 0.000000 | 0.100000         |
| DIN6912-M5x12 (27755)      | Lagerdeckel (28112)          | Neu (Berührung)       | 0.000000 | 0.100000         |

|       | Sicherheits-Browser          |                          |                           |          |
|-------|------------------------------|--------------------------|---------------------------|----------|
|       | Ausgewählte Komponente       | Komponentendurchdringung | Тур                       | Abstand  |
|       |                              | Stutzen (46923)          | Neu (Harte Durchdringung) | 0.000000 |
|       | Lagerplatte_neu (5407)       | DIN6912-M5x12 (32392)    | Neu (Weich)               | 0.094050 |
| ~0.09 | Lagerplatte_neu (5407)       | DIN6912-M5x12 (32452)    | Neu (Weich)               | 0.094050 |
|       | 🖌 🖓 🔓 Lagerplatte_neu (5407) | DIN6912-M5x12 (32512)    | Neu (Weich)               | 0.094050 |
|       | Lagerplatte_neu (5407)       | DIN6912-M5x12 (32572)    | Neu (Weich)               | 0.094050 |
|       | Lagerplatte_neu (5407)       | DIN6912-M5x12 (32632)    | Neu (Weich)               | 0.094050 |
|       | Lagerplatte_neu (5407)       | DIN6912-M5x12 (32692)    | Neu (Weich)               | 0.094050 |

Im Reiter Erweitert (Advanced) kann die zuvor beschriebene Standard-Sicherheitszone für einzelne "Komponentenpaare" of Sicherheits-Eigenschafte bestimmt werden.

Über Paarzonen (Pair Zones) wird zunächst der prüfende Wert zu anschließend angegeben, die gewünschten Komponentenpaare zugewiesen.

Zudem können noch zu Ignorierende angegeben (Ignored Pairs) un entsprechende Ursache (Reason) al definiert werden.

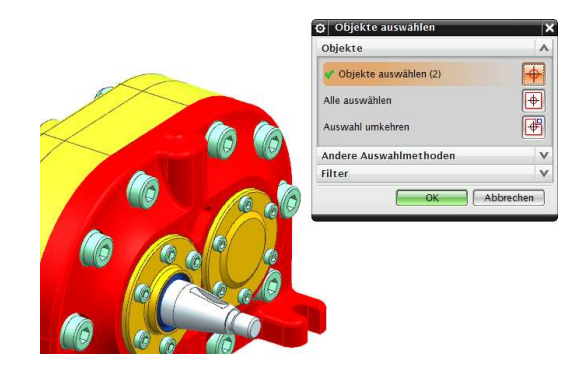

|                                                        | Basis Erweitert Störungs-Geometrie                                                                                                    |  |  |  |  |  |
|--------------------------------------------------------|----------------------------------------------------------------------------------------------------|--|--|--|--|--|
| A Paar-Sicherheitszonen                                | Sicherheitszonen                                                                                                    |  |  |  |  |  |
| Aktuelle Zone (p1, C2)                                 | Paarzonen Objektzonen                                                                                                    |  |  |  |  |  |
| 0.5                                                    | ätzlich                                                                                                    |  |  |  |  |  |
| Paaren zuweisen                                        | Zusätzliche Paare                                                                                                    |  |  |  |  |  |
| Paarzonen zurücksetzen                                 |                                                                                                    |  |  |  |  |  |
| Paarzonen auflisten                                    | Ignorierte Paare                                                                                                    |  |  |  |  |  |
| gnorierende Paare<br>eben und die<br>Reason) als Notiz | Verknüpfte Paare Verknüpfte Paare Verknüpfte Paare Verknüpfte Paare Verknüpfte Paare Verknüpfte Paare innerhalb der gleichen Gruppe Paare innerhalb des gleichen Teils Ergebnisse Ergebnisse |  |  |  |  |  |
| 2)                                                     | OK Abbrechen                                                                                                    |  |  |  |  |  |
| K Abbrechen                                            |                                                                                                    |  |  |  |  |  |

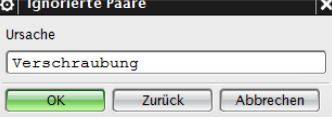

Nachdem alle Einstellungen gemacht wurden, wird mit OK der Sicherheits-Browser ((Ergebnisliste) Clearance Browser) erzeugt. Hier werden alle harten und weichen Durchdringungen sowie Berührungen aufgelistet. Jede nachträgliche Änderungen kann über diese Liste gemacht werden (siehe folgende Seiten). Analyse 100 Prozent vollständig - 154 Kollisionen gefunden

| Ausgewählte Komponente         | Komponentendurchdringung     | Тур                        | Abstand  | Sicherheitsebene | Kenn | Status     | Text         |
|--------------------------------|------------------------------|----------------------------|----------|------------------|------|------------|--------------|
| - Sicherheits-Satz: SET1       | Version: 7                   |                            |          | 0.100000         |      |            |              |
| 🕞 👝 Durchdringungen            |                              |                            |          |                  |      |            |              |
| Dehnschraube_m10x1 (110        | Sicherungsmutter_M10 (24390) | Vorhanden (Harte Durchdrin | 0.000000 | 0.100000         | 43   | Unbestimmt |              |
| Dehnschraube_m10x1 (122        | Sicherungsmutter_M10 (24804) | Vorhanden (Harte Durchdrin | 0.000000 | 0.100000         | 17   | Unbestimmt |              |
| Dehnschraube_m10x1 (125        | Lagerplatte_neu (5407)       | Vorhanden (Harte Durchdrin | 0.000000 | 0.100000         | 71   | Unbestimmt |              |
| 🗆 🗖 🖶 Dehnschraube_m10x1 (140  | Lagerplatte_neu (5407)       | Vorhanden (Harte Durchdrin | 0.000000 | 0.100000         | 14   | Unbestimmt |              |
|                                | Sicherungsmutter_M10 (23148) | Vorhanden (Harte Durchdrin | 0.000000 | 0.100000         | 13   | Unbestimmt |              |
|                                | Sicherungsmutter_M10 (23562) | Vorhanden (Harte Durchdrin | 0.000000 | 0.100000         | 11   | Unbestimmt |              |
| 🗈 🗖 🖶 Lagerplatte_neu (5407)   | BGR_Dichtungflansch (34024)  | Vorhanden (Harte Durchdrin | 0.000000 | 0.100000         | 32   | Unbestimmt |              |
| Regelschraube (58447)          | Ventilkegel (58431)          | Vorhanden (Harte Durchdrin | 0.000000 | 0.100000         | 120  | Unbestimmt |              |
|                                | Dehnschraube_m10x1 (12581)   | Vorhanden (Harte Durchdrin | 0.000000 | 0.100000         | 3    | Unbestimmt |              |
| 🗉 🗖 🖶 Stutzen (10097)          | BGR_Lagerdeckel (29533)      | Vorhanden (Harte Durchdrin | 0.000000 | 0.100000         | 58   | Unbestimmt |              |
| 🗄 🗖 🏪 Lagerplatte_neu (5407)   | BGR_Lagerdeckel (32391)      | Vorhanden (Weich)          | 0.094050 | 0.100000         | 23   | Unbestimmt |              |
|                                | Lagerplatte_neu (5407)       | Vorhanden (Berührung)      | 0.000000 | 0.100000         | 154  | Unbestimmt |              |
| 🗖 🖥 Kaefig (299)               | Zentrierhuelse (3293)        | Vorhanden (Berührung)      | 0.000000 | 0.100000         | 155  | Unbestimmt |              |
| - 🗖 🖥 Lagerplatte_neu (5407)   | Dehnschraube_m10x1 (11016)   | Vorhanden (Berührung)      | 0.000000 | 0.100000         | 29   | Unbestimmt |              |
| 🗆 🗖 🖥 Lagerplatte_neu (5407)   | Dehnschraube_m10x1 (13733)   | Vorhanden (Berührung)      | 0.000000 | 0.100000         | 25   | Unbestimmt |              |
| 🗆 🗖 🔤 Lagerplatte_neu (5407)   | Dehnschraube_m10x1 (14309)   | Neu (Berührung)            | 0.000000 | 0.500000         | 24   | Unbestimmt |              |
| 🗆 🗖 💾 Lagerplatte_neu (5407)   | Welle1 (1217)                | Vorhanden (Berührung)      | 0.000000 | 0.100000         | 38   | Unbestimmt |              |
| 🗆 🗖 🖥 Lagerplatte_neu (5407)   | Welle2 (2373)                | Vorhanden (Berührung)      | 0.000000 | 0.100000         | 37   | Unbestimmt |              |
| 🗆 🗖 💾 Lagerplatte_neu (5407)   | Zentrierhuelse (3293)        | Vorhanden (Berührung)      | 0.000000 | 0.100000         | 33   | Unbestimmt |              |
| - 🗖 🖥 Stutzen (10097)          | O-Ring_35.5x2.5 (28055)      | Vorhanden (Berührung)      | 0.000000 | 0.100000         | 69   | Unbestimmt |              |
| 🕂 🔲 🖥 Welle1 (1217)            | BGR_Dichtungflansch (34024)  | Vorhanden (Berührung)      | 0.000000 | 0.100000         | 126  | Unbestimmt |              |
| 🗌 📑 Zentrierhuelse (3038)      | Dehnschraube_m10x1 (12581)   | Vorhanden (Berührung)      | 0.000000 | 0.100000         | 123  | Unbestimmt |              |
| - 🔲 🖥 Zentrierhuelse (3038)    | Kaefig (299)                 | Vorhanden (Berührung)      | 0.000000 | 0.100000         | 125  | Unbestimmt |              |
| 🗆 🗖 🗧 Zentrierhuelse (3038)    | Lagerplatte_neu (5407)       | Vorhanden (Berührung)      | 0.000000 | 0.100000         | 122  | Unbestimmt |              |
| - 🗖 🖥 Zentrierhuelse (3038)    | Sicherungsmutter_M10 (20515) | Vorhanden (Berührung)      | 0.000000 | 0.100000         | 121  | Unbestimmt |              |
| 🗆 🗖 🖥 Zentrierhuelse (3293)    | Sicherungsmutter_M10 (23148) | Vorhanden (Berührung)      | 0.000000 | 0.100000         | 119  | Unbestimmt |              |
| 🔤 🗖 anschlussflansch (25860)   | Stutzen (10097)              | Vorhanden (Berührung)      | 0.000000 | 0.100000         | 6    | Unbestimmt |              |
| 🔁 Ignoriert                    |                              |                            |          |                  |      |            |              |
| Lagerplatte_neu (5407)         | Regelschraube (58447)        |                            |          | 0.100000         |      |            | Verschraubur |
| 🕞 Liste Eins                   |                              |                            |          |                  |      |            | e            |
| Einheitenbaugruppen            |                              |                            |          |                  |      |            |              |
| 🕞 Zusätzlich zu prüfende Paare |                              |                            |          |                  |      |            |              |

© 1999 – 2014 HBB Engineering GmbH - All rights reserved

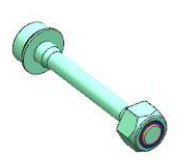

| Ausgewählte Komponente |       |
|------------------------|-------|
| Sicherheits-Satz: SET1 |       |
| 🖻 🚘 Durchdringungen    |       |
| Dehnschraube_m10x1     | (110  |
| Dehnschraube_m10x1     | (122  |
| Dehnschraube_m10x1     | (125  |
| Debreebraube m10v1     | 11 40 |

Wird der Haken bei der entsprechenden Durchdringung gesetzt, so werden nur die beiden betreffenden Komponenten angezeigt.

| Sicherheits-Browser               |                                                                                                    |                                                                                                    |                                  |                                                                                                    |                                    |                                                                                       |                                    |                                                                    |
|-----------------------------------|----------------------------------------------------------------------------------------------------|----------------------------------------------------------------------------------------------------|----------------------------------|----------------------------------------------------------------------------------------------------|------------------------------------|---------------------------------------------------------------------------------------|------------------------------------|--------------------------------------------------------------------|
| Ausgewählte Komponent             | e                                                                                                    | Komponentendurchdringu                                                                                  | ng                               | Тур                                                                                                    | Abstand                            | Sicherheitsebene                                                                      | Kenn                               | Status                                                             |
| Sicherheits-Satz: SET1 Version: 7 |                                                                                                    |                                                                                                    |                                  |                                                                                                    | 0.100000                           |                                                                                       |                                    |                                                                    |
| 🖻 🔁 Durchdringungen               |                                                                                                    |                                                                                                    |                                  |                                                                                                    |                                    |                                                                                       |                                    |                                                                    |
| Dehnschraube                      | _m10x1 (110                                                                                                    | Sicherungsmutter_M10 (24                                                                                | 1390)                            | Vorhanden (Harte Durchdrin                                                                                                    | 0.000000                           | 0.100000                                                                              | 43                                 | Unbestimmt                                                         |
| Dehnschraub                       | Störung an                                                                                                    | alysieren                                                                                               | 304)                             | Vorhanden (Harte Durchdrin                                                                                                    | 0.000000                           | 0.100000                                                                              | 17                                 | Unbestimmt                                                         |
|                                   | Ausgewählte                                                                                                    | en Knoten neu zeichnen                                                                                  |                                  |                                                                                                    |                                    |                                                                                       |                                    |                                                                    |
| -                                 | Erneut analys<br>Prüfen Sie de<br>Störungssge<br>Ignorieren<br>Links ausblet<br>Links Drahtm<br>Schattieren t<br>Unbestimmt<br>Behoben fess<br>Irrelevant fes | sieren<br>in Körper<br>ometrie erzeugen<br>inden<br>indell<br>imdrehen<br>festlegen<br>tlegen<br>tlegen | N<br>k<br>W<br>S<br>D<br>S<br>Ir | lit <mb3> i<br/>innen weite<br/>erden.<br/>/ie zum Beis<br/>chnittkörpers<br/>urchdringunge<br/>törungsgeome<br/>oterference Ge</mb3> | auf<br>piel d<br>(n<br>en<br>etrie | die Dur<br>Optioner<br>las erzer<br>ur be<br>möglich<br><i>erzeuge</i><br><i>ry</i> ) | chd<br>ugei<br>i<br>ח)<br><i>ח</i> | ringung<br>gewählt<br>n eines<br>harten<br>über<br>( <i>Create</i> |

Neu...

Kopieren...

Löschen

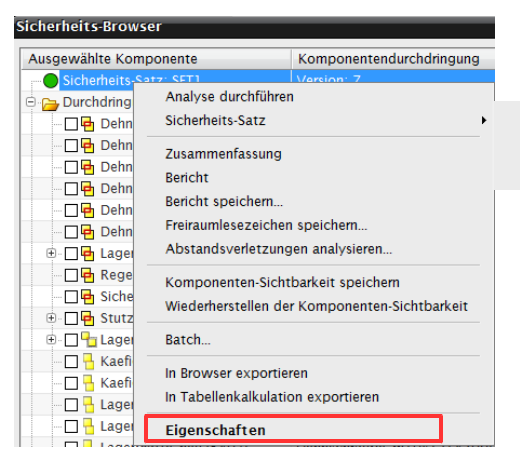

Der Sicherheits-Satz (Clearance Set) selbst wird ebenfalls über <MB3> bearbeitet.

Hier kann auch der aktuelle Satz gelöscht werden.

Über Eigenschaften (Properties) gelangt man wieder in die Sicherheits-Eigenschaften (Clearance Properties).

**Wichtig!** Werden in den *Sicherheits-Eigenschaften* Änderungen vorgenommen, so muss anschließend der *Sicherheits-Satz* neu berechnet werden (*Analyse durchführen* oder ).

## Hinweis!

Alle eingegeben Werte, wie bei *Sicherheitszone*, werden unter *Werzeuge > Ausdruck (Tools > Expressions)* aufgelistet.

| 🔉 Ausdrücke            |        |
|------------------------|--------|
| Aufgelistete Ausdrücke |        |
| Benannt                |        |
| Name 🔺                 | Formel |
| p1_CZ                  | 0.1    |
| p2_CZ                  | 0.5    |

Die Kollisionsprüfung wird mit dem Part abgespeichert. Um den *Sicherheits-Browser* nachträglich zu öffnen, muss dieser über *Analyse* > *Baugruppenfreiraum* > *Sicherheits-Satz* > *Setzen (Analysis* > *Assembly Clearance* > *Clearance* Set > Set), wieder aktiviert werden.

| 🔉 Sicherheits-Satz einstellen 🗙 |
|---------------------------------|
| SET1                            |
|                                 |
|                                 |
|                                 |
| OK Zurück Abbrechen             |
|                                 |